## SonarQube 커스텀 에러 페이지 설정

이 문서는 SonarQube에서 커스텀 에러 페이지 설정에 대한 가이드를 공유하기 위해 작성되었다.

## 먼저 다음 경로의 web.xml 파일에 Edit 모드로 Open 한다.

```
<install-directory>/web/WEB-INF/web.xml
```

## 다음과 같은 코드를 〈web-app〉</web-app〉 사이에 추가한다.

```
<web-app>
.
.
 <error-page>
   <error-code>400</error-code>
   <location>/error.html</location>
 </error-page>
 <error-page>
   <error-code>401</error-code>
   <location>/error.html</location>
 </error-page>
 <error-page>
   <error-code>402</error-code>
   <location>/error.html</location>
 </error-page>
 <error-page>
   <error-code>403</error-code>
   <location>/error.html</location>
 </error-page>
 <error-page>
   <error-code>404</error-code>
   <location>/error.html</location>
 </error-page>
 <error-page>
   <error-code>405</error-code>
   <location>/error.html</location>
 </error-page>
  <error-page>
   <error-code>500</error-code>
   <location>/error.html</location>
 </error-page>
</web-app>
```

## 다음 경로에 error.html 에러 페이지를 생성한다.

<install-directory>/web/error.html

| rror.html           |  |
|---------------------|--|
| html>               |  |
| head>               |  |
| /head>              |  |
| body>               |  |
| <header></header>   |  |
| <article></article> |  |
| <hl>Error</hl>      |  |
|                     |  |
|                     |  |
| /body>              |  |
| /html>              |  |
|                     |  |